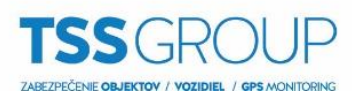

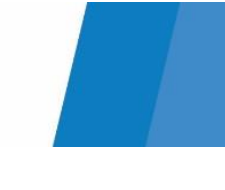

## **Reset hesla pre ACC Gateway**

1. Pre vyresetovanie hesla ACC Gateway je potrebné zobraziť skryté súbory.

| 💻   🛃 🔚 =                                                     | Nástroje jednotiek                                                                                                    | Tento počítač                                         |                     |                                                                   |                                                                            | -                        |      | ×     |
|---------------------------------------------------------------|----------------------------------------------------------------------------------------------------|-------------------------------------------------------|---------------------|-------------------------------------------------------------------|----------------------------------------------------------------------------|--------------------------|------|-------|
| Súbor Počítač Zobraziť                                        | Spravovať                                                                                                    |                                                       |                     |                                                                   |                                                                            |                          |      | ^ 🕐   |
| Tabla ukážky<br>Navigačná III Tabla s podrobnosťar<br>tabla ▼ | te Stredne vell<br>Stredne vell<br>Stredne vell<br>Stredne vell<br>Stredne vell<br>Stredne vell<br>Stredne vell<br>Stredne vell<br>Stredne vell<br>Stredne vell<br>Stredne vell<br>Stredne vell<br>Stredne vell | ké ikony 🔛 Malé ikony<br>EEE Podrobnosti<br>EEE Obsah | * * * *             | Zoradiť<br>pridať stĺpce ~<br>Pispôsobiť velkosť všetkých stĺpcov | Začiarkavacie políčka položiek<br>Prípony názvov súborov<br>Skryté položky | Skryť vybraté<br>položky | Možr | nosti |
| Tably Rozloženie                                              |                                                                                                    |                                                       | Aktuálne zobrazenie | Zobraziť alebo skryť                                              |                                                                            |                          |      |       |

 Pre Windows XP v priečinku C:\Documents and Settings\All Users\Application Data\Avigilon pre Windows 7, 8, 10 C:\ProgramData\Avigilon odstráňte alebo prepíšte súbor GatewaySettings.dat

| 📊   🛃 📙 🖛   Avigil                         | on                                              |                      |                                           |                         |                                                  | —                                                                                                 | $\times$ |
|--------------------------------------------|-------------------------------------------------|----------------------|-------------------------------------------|-------------------------|--------------------------------------------------|---------------------------------------------------------------------------------------------------|----------|
| Súbor Domov Z                              | Zdieľať Zobraziť                                |                      |                                           |                         |                                                  |                                                                                                   | ~ 🕐      |
| Pripnúť na panel Kopírov<br>Rýchly prístup | tránka                                          | ť Odstrániť Premenov | ať Nová polo<br>Nový<br>priečinok<br>Nové | ožka ▼<br>:hý prístup ▼ | Vlastnosti<br>v Otvoriť<br>Vlastnosti<br>Otvoriť | <ul> <li>Vybrať všetko</li> <li>Zrušiť výber</li> <li>Invertovať výber</li> <li>Vybrať</li> </ul> |          |
| $\leftarrow \rightarrow \cdot \uparrow$    | Tento počítač > Lokálny disk (C:) > ProgramData | > Avigilon           |                                           |                         | v Ö Prei                                         | nl'adávať: Avigilon                                                                               | م        |
|                                            | Názov                                           | Dátum úpravo         | Turo                                      | kosť                    |                                                  | 2                                                                                                 | ^        |
| 📌 Rýchly prístup                           |                                                 | 20.05.2016.21.22     | Drie Xingele grifte genere                | NO SK                   |                                                  |                                                                                                   |          |
| OraDriva                                   | Player Logs                                     | 29.00.2010 21:23     | Priecinok suborov                         |                         |                                                  |                                                                                                   |          |
| OneDrive                                   | Sdk Logs                                        | 18 11 2016 14:01     | Priečinok súborov                         |                         |                                                  |                                                                                                   |          |
| 💻 Tento počítač                            | VirtualMatrix                                   | 06.04.2017 16:02     | Priečinok súborov                         |                         |                                                  |                                                                                                   |          |
| 🔮 Dokumenty                                | VirtualMatrix Logs                              | 01.06.2017 9.11      | Priečinok súborov                         |                         |                                                  |                                                                                                   |          |
| 👌 Hudba                                    | WebEndpoint Config                              | 14.08.2017 14:41     | Priečinok súborov                         |                         |                                                  |                                                                                                   |          |
| Obrázky                                    | WebEndpoint Logs                                | 09.11.2017 18:03     | Priečinok súborov                         |                         |                                                  |                                                                                                   |          |
| Pracovná plocha                            | daemon.run                                      | 08.02.2018 8:03      | Súbor RUN                                 | 0 kB                    |                                                  |                                                                                                   |          |
| Priestorové obie                           | kty 🗋 AdminPanelLogger.xml                      | 30.05.2016 9:02      | XML Document                              | 4 kB                    |                                                  |                                                                                                   |          |
| Stiabnuté súbon                            | , ClientLogger.xml                              | 30.05.2016 9:10      | XML Document                              | 4 kB                    |                                                  |                                                                                                   |          |
|                                            | DaemonLogger.xml                                | 30.05.2016 10:12     | XML Document                              | 4 kB                    |                                                  |                                                                                                   |          |
| Videa                                      | DeviceIdToFileIndex.dat                         | 10.11.2017 10:44     | Súbor DAT                                 | 1 kB                    |                                                  |                                                                                                   |          |
| Lokálny disk (C:)                          | GatewayLiveExport.cfg                           | 30.05.2016 9:56      | Súbor CFG                                 | 1 kB                    |                                                  |                                                                                                   |          |
| 👝 Data (D:)                                | GatewayLogger.xml                               | 30.05.2016 9:56      | XML Document                              | 4 kB                    |                                                  |                                                                                                   |          |
| 👝 Data Avigilon (E                         | ) GatewaySettings.dat Odstrániť                 | 12.02.2018 15:54     | Súbor DAT                                 | 1 kB                    |                                                  |                                                                                                   |          |
| ieť                                        | PlayerLogger.xml                                | 30.05.2016 10:00     | XML Document                              | 4 kB                    |                                                  |                                                                                                   |          |
| - orec                                     | SdkLogger.xml                                   | 18.11.2016 13:59     | XML Document                              | 4 kB                    |                                                  |                                                                                                   |          |
|                                            | server.bak                                      | 12.02.2018 13:05     | Súbor BAK                                 | 1 kB                    |                                                  |                                                                                                   |          |
|                                            | server.dat                                      | 12.02.2018 13:05     | Súbor DAT                                 | 1 kB                    |                                                  |                                                                                                   |          |
|                                            | VirtualMatrixLogger.xml                         | 04.01.2017 13:40     | XML Document                              | 4 kB                    |                                                  |                                                                                                   | ~        |
| Položky: 28                                |                                                 |                      |                                           |                         |                                                  |                                                                                                   |          |

- Po odstránení reštartujte službu ACC Gateway otvorením services.msc kde nájdete službu Avigilon Control Center Gateway – kliknutím pravým tlačidlom na službu sa zobrazia možnosti kde kliknite na reštart.
- 4. Defaultné meno heslo do ACC servera je administrator, heslo: bez hesla